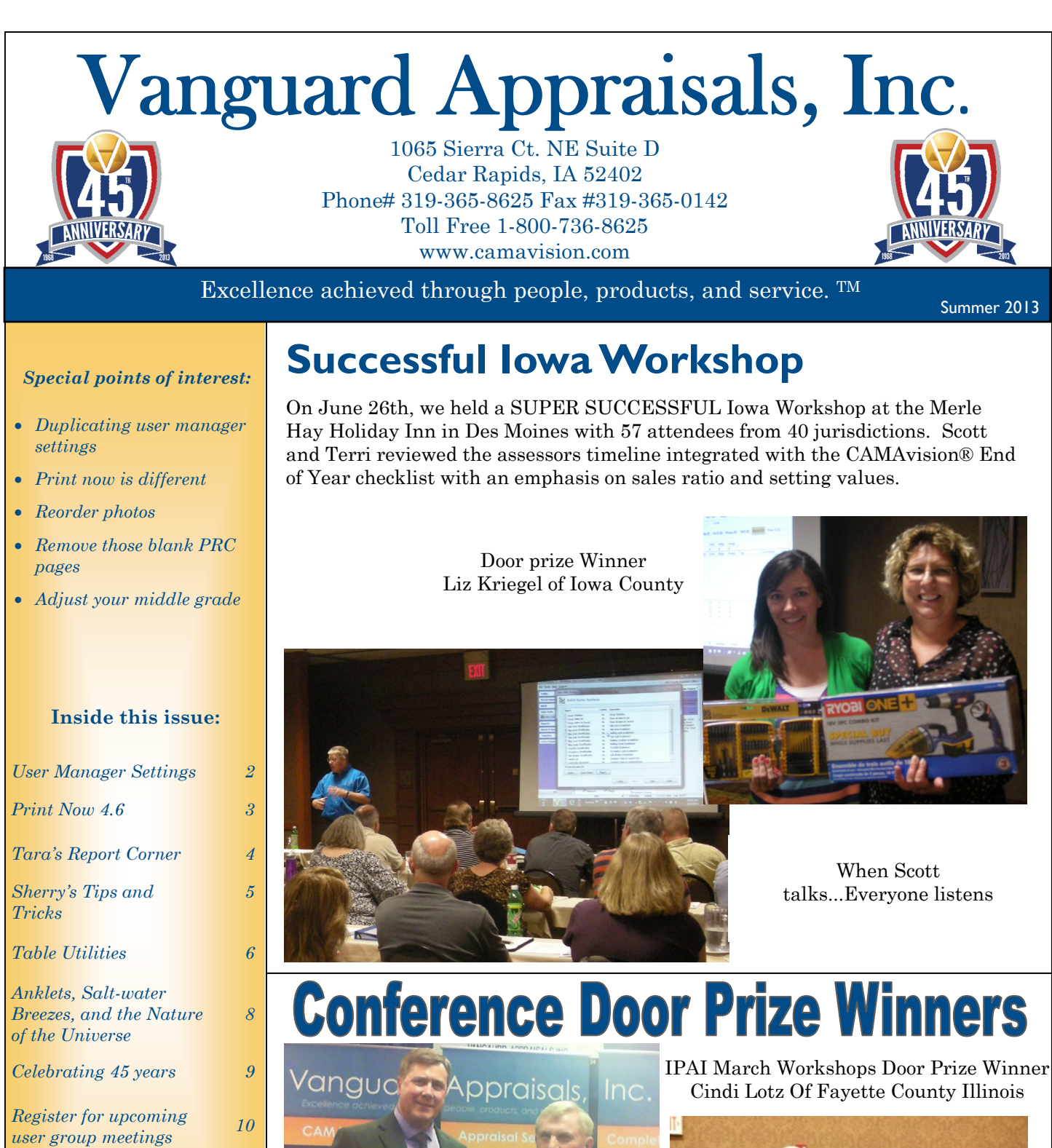

New Employee Profile

> News For friends of Vanguard

10

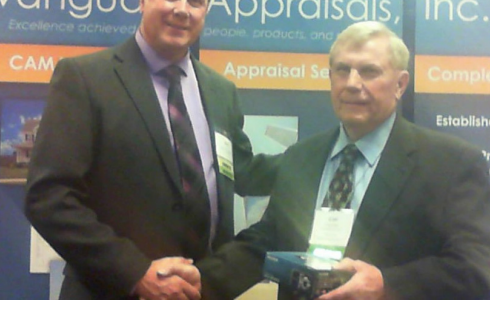

Spring ISAC door prize winner Carl Mattes of Humboldt Co Iowa

### Duplicating a Setting in the CAMAvision ® User Manager

By: Nick Klein

During the setup of user accounts within CAMAvision, it is sometimes necessary to duplicate the same access-rights setting across all users. Whether you have just a couple users or several to configure, changing the same setting for everyone can become tedious. Fortunately there is an easy way to get the job done from within the User Manager.

In this example, I will be granting access to save report settings. It will work with either granting or rescinding an access-right. First select the item and make sure the access-right is appropriately checked – or unchecked. Next, you will right-click on the item to display the action menu.

| 😣 Edit User Accounts |                                                                                                    |           |
|----------------------|----------------------------------------------------------------------------------------------------|-----------|
| 🔋 📮 🖺 Save 🛛 🏖 Ad    | Add user 🔻 🎦 Delete user 🔻   🥵 Duplicate   🗒 User Report 💌   🔞 💌                                                                 |           |
| 👥 Cass County, NE    | E                                                                                                    | User NICK |
| Users                | Details [NICK: Klein, Nick] ID: 803                                                                                              |           |
| AARONR               | Name Access Preferences and Shortcuts                                                                                            |           |
|                      | General       Pricing Tables                                                                                                    |           |
| CHRISW<br>CURT E     | Board of Review     Parcel reports (PRC, summaries, etc.)     Ust reports (parcel list, permit list, etc.)     Occupancy reports | II Users  |
| DANIELLE             | Group Total reports                                                                                                    |           |

Select "Duplicate to All Users" located at the bottom of the menu. You will be asked to confirm your decision.

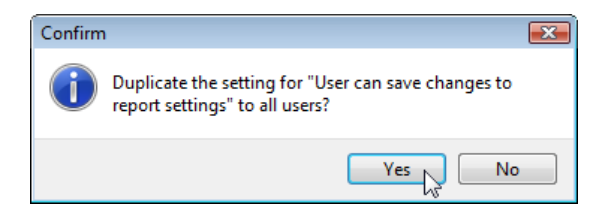

Click "Yes" and this access-right setting will be immediately duplicated to all other users.

And that's all there is to it! Be sure to click Save before exiting the User Manager to commit the changes.

# Print Differently—PrintNow 4.6

By: Marty Barrett

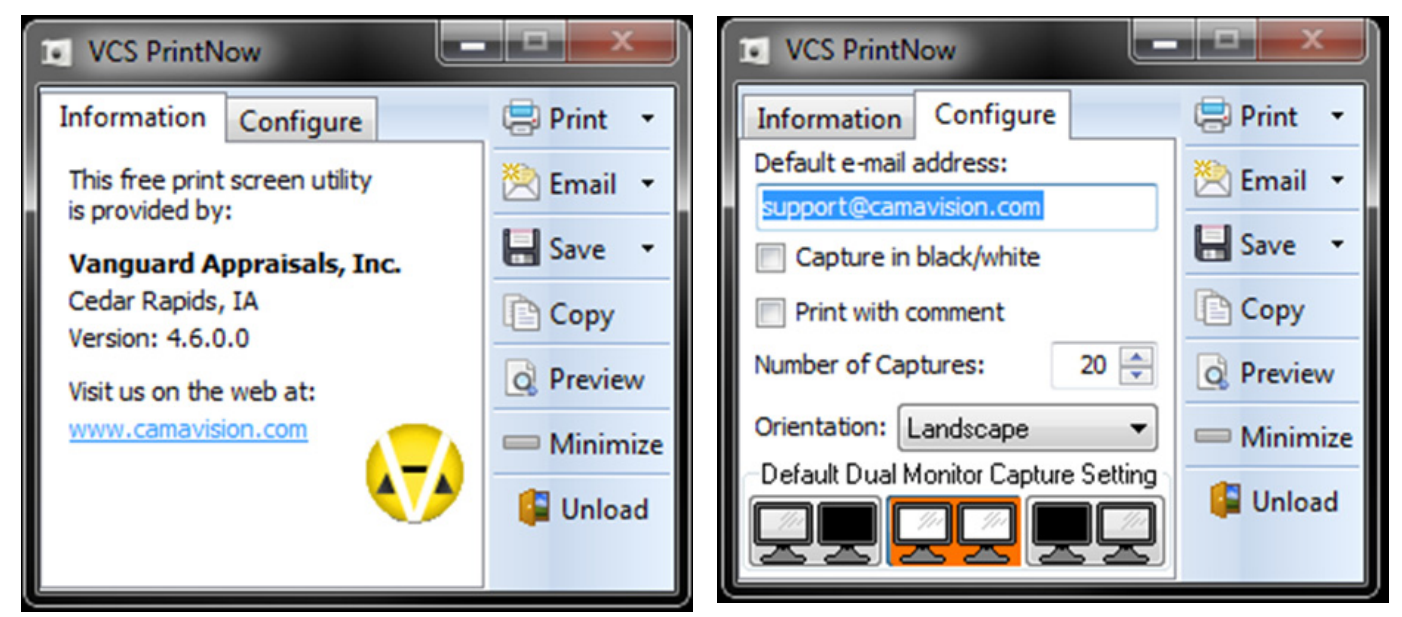

Have a question for support and don't know how to describe it over the phone? PrintNow can help. Simply take a screen shot of what you have a question about and email it to VCS Tech Support.

The biggest feature in this new release is that you can now pick the orientation to print from within PrintNow. Printing in Landscape Orientation works better for wide-screen monitors.

The Print Preview toolbar has been updated to use larger icons, just like CAMAvision v17.

| Print Preview                                                                                                    |
|----------------------------------------------------------------------------------------------------|
| Now you can have up to 20 print screens at once.                                                                                                    |
| \06/04 12:33:01 \06/04 12:32:52 \06/04 12:31:44 \06/04 12:30:08 \06/04 12:29:36 \06/04 12:29:26 \06/04 12:29:12 \06/04 12:29:00 \06/04 12:28:44 \06/04 12:28:39 \ |
| Download the latest PrintNow by going to <u>http://www.camavision.com/downloads.php</u> then click PRINTNOW                                                       |
|                                                                                                    |

### **Tara's Report Corner**

#### By: Tara McCormally

| General                      | ges Pricing  | g Page1                      | Detail                  | Prior Year                      | Income Informatio   | n                                        |                      |
|------------------------------|--------------|------------------------------|-------------------------|---------------------------------|---------------------|------------------------------------------|----------------------|
| Colored he                   | adings       | Defaul                       | lt 🗸                    |                                 |                     |                                          |                      |
| Insert bla                   | nk sheet on  | Property (                   | Cards wit               | h an odd nu                     | mber of pages       |                                          |                      |
| For Duplex M<br>separated. B | ode enabled  | d printers o<br>le this feat | nly. This<br>ure if you | s feature ens<br>ur target prin | sures that Property | Cards do not beco<br>rt duplex printing, | ome<br>since it will |
| create unnec                 | essary extra | a pages.                     |                         |                                 |                     |                                          |                      |
|                              |              |                              |                         |                                 |                     |                                          |                      |
|                              |              |                              |                         |                                 |                     |                                          |                      |
|                              |              |                              |                         |                                 |                     |                                          |                      |
|                              |              |                              |                         |                                 |                     |                                          |                      |
|                              |              |                              |                         |                                 |                     |                                          |                      |
| 7                            |              |                              |                         |                                 | ferichan            |                                          |                      |
| ] Save option                | s 🖪 Re       | eturn to this                | s screen                | after report                    | finishes            | Print                                    | Cancel               |

There are a few reports in CAMAvision that will print blank pages at the end of each parcel report. If you're printing in batch mode and using the duplex option on your printer, this feature is definitely helpful because it keeps the parcel reports from running together. But for some, this feature isn't really applicable. If your printer isn't capable of duplex printing or you don't use the duplex feature, you may want to turn this feature off on those reports. On the General tab of the report options, you'll find a check box to turn this option on/ off:

We've also added a new option to the Property Record Card to suppress the Residential building characteristics if it's Occupancy code of 111-Detached Structure Only.

| Re<br>c. Code<br>c. Descr. | es. Structure 1 of 1<br>111                                                                                    | Ttl Rooms Above #                                                                                                    |                                                                                                    | Finish                           |                                                                                                    | Dlumbing                                                                                                    |                                                                                                    |                                                                                                    |                                                                                                    |                                                                                                    |
|----------------------------|----------------------------------------------------------------------------------------------------|----------------------------------------------------------------------------------------------------|----------------------------------------------------------------------------------------------------|----------------------------------|----------------------------------------------------------------------------------------------------|----------------------------------------------------------------------------------------------------|----------------------------------------------------------------------------------------------------|----------------------------------------------------------------------------------------------------|----------------------------------------------------------------------------------------------------|----------------------------------------------------------------------------------------------------|
| c. Code                    | 111                                                                                                    | Ttl Rooms Above #                                                                                                    |                                                                                                    |                                  |                                                                                                    | Plumbilig                                                                                                    | Ad                                                                                                    | dition                                                                                                    | Gar                                                                                                    | age                                                                                                    |
| c. Descr.                  |                                                                                                    |                                                                                                    | 0                                                                                                    | Bedrooms Above #                 | 0                                                                                                    | Full Bath                                                                                                    | Addition                                                                                                    | No Additions                                                                                                    | Garage                                                                                                    | 1 of 1                                                                                                    |
| c. Descr.                  | Flashe alt and Flash at the set                                                                                | Ttl Rooms Below #                                                                                                    | 0                                                                                                    | Bedrooms Below #                 | 0                                                                                                    | Shower Stall Bath                                                                                                    | Year Built                                                                                                    |                                                                                                    | St/le                                                                                                    | Det Frm                                                                                                    |
|                            | Detached Structures                                                                                            | Barrt Fin Area #1                                                                                                    |                                                                                                    |                                  | 0                                                                                                    | Toilet Room                                                                                                    | EFA                                                                                                    |                                                                                                    | WXL                                                                                                    | 0' X 0'                                                                                                    |
| -                          | Only                                                                                                    | Barrt Fin Area #2                                                                                                    |                                                                                                    |                                  |                                                                                                    | Lavatory                                                                                                    | EFA Year                                                                                                    |                                                                                                    | Area (SF)                                                                                                    | 628                                                                                                    |
| ar Buit                    |                                                                                                    | Barrt Fin Area #3                                                                                                    |                                                                                                    |                                  |                                                                                                    | Water Closet                                                                                                    | Style                                                                                                    |                                                                                                    | Year Built                                                                                                    | 1962                                                                                                    |
| A/EFYr                     | 1                                                                                                    | Foundation                                                                                                    | None                                                                                                    |                                  |                                                                                                    | Sink                                                                                                    | Area (SF)                                                                                                    |                                                                                                    | EFA                                                                                                    | 51                                                                                                    |
| ch. Degn                   |                                                                                                    | Exterior Walls                                                                                                    | None                                                                                                    |                                  |                                                                                                    | Shower Stal/Tub                                                                                                    | Condition                                                                                                    |                                                                                                    | EFF Year                                                                                                    | 1962                                                                                                    |
|                            |                                                                                                    | Roof                                                                                                    | None                                                                                                    |                                  |                                                                                                    | Mtl St Sh Bath                                                                                                    | Phy-Depr.%                                                                                                    |                                                                                                    | Grade                                                                                                    | 4                                                                                                    |
| ne .                       |                                                                                                    | Interior Finish                                                                                                    | None                                                                                                    |                                  |                                                                                                    | Mtl Stall Shower                                                                                                    | Bamt (SF)                                                                                                    |                                                                                                    | Condition                                                                                                    | NML                                                                                                    |
|                            | ,                                                                                                    | Flooring                                                                                                    | None                                                                                                    |                                  |                                                                                                    | No Bathroom                                                                                                    | NoBernt Fir(SF)                                                                                                    | 1                                                                                                    | Bant (SF)                                                                                                    |                                                                                                    |
| ESSP/TLA                   | '                                                                                                    | Non-base H                                                                                                    | eating                                                                                                    | Firep                            | lace                                                                                                    | Wet Bar                                                                                                    | Heat                                                                                                    |                                                                                                    | Qtrs Over                                                                                                    | None                                                                                                    |
|                            |                                                                                                    |                                                                                                    | outing                                                                                                    |                                  |                                                                                                    | Whirlpool Bathroom                                                                                                    | AC                                                                                                    |                                                                                                    | Qtrs Over (SF)                                                                                                    |                                                                                                    |
| ade                        |                                                                                                    | Piloon/Wall #                                                                                                    | 0                                                                                                    |                                  |                                                                                                    | Whirlpool Tub                                                                                                    | Attic (SF)                                                                                                    |                                                                                                    | Qtrs AC (SF)                                                                                                    |                                                                                                    |
|                            |                                                                                                    | Pipeless #                                                                                                    | No                                                                                                    |                                  |                                                                                                    | No Hot Water Tank                                                                                                    |                                                                                                    |                                                                                                    | %Phy/Fobs/Eobs                                                                                                    | 25.00-0-0                                                                                                    |
| age Mult.                  |                                                                                                    | Hand Fired (Y/N)                                                                                                    | 140                                                                                                    | L                                |                                                                                                    | No Plumbing                                                                                                    |                                                                                                    |                                                                                                    | Door Opnrs                                                                                                    |                                                                                                    |
| ndition                    |                                                                                                    | Space Heat #                                                                                                    | 0                                                                                                    |                                  |                                                                                                    | Sewer & Water Only                                                                                                    | Obsol                                                                                                    | escence                                                                                                    | Barrt Stalls                                                                                                    |                                                                                                    |
| -                          |                                                                                                    |                                                                                                    | Ap                                                                                                    | pliances                         |                                                                                                    | Water Only w/Sink                                                                                                    | Functional %                                                                                                    | 0%                                                                                                    | -                                                                                                    |                                                                                                    |
| y-Depr.%                   | 1                                                                                                    | Range Unit                                                                                                    |                                                                                                    | Built-In Vacuu                   | ims                                                                                                    | Hot Tub                                                                                                    | Economic %                                                                                                    | 5%                                                                                                    |                                                                                                    |                                                                                                    |
| sement                     |                                                                                                    | Oven - Single                                                                                                    |                                                                                                    | Intercom Syst                    | em                                                                                                    | Bidet                                                                                                    | Other %                                                                                                    | 0%                                                                                                    |                                                                                                    |                                                                                                    |
|                            |                                                                                                    | Oven - Double                                                                                                    |                                                                                                    | BI Stereo                        |                                                                                                    | Fbgls Service Sink                                                                                                    | None                                                                                                    |                                                                                                    |                                                                                                    |                                                                                                    |
| DETE PIL.                  |                                                                                                    | Dishwasher                                                                                                    |                                                                                                    |                                  |                                                                                                    | Urinal                                                                                                    | None                                                                                                    |                                                                                                    |                                                                                                    |                                                                                                    |
| at                         |                                                                                                    | Microwave                                                                                                    |                                                                                                    |                                  |                                                                                                    | Sauna                                                                                                    | None                                                                                                    |                                                                                                    |                                                                                                    |                                                                                                    |
|                            |                                                                                                    | Trash Compact                                                                                                    | or                                                                                                    |                                  |                                                                                                    | W'Pool Bath w/Shower                                                                                                    | None                                                                                                    |                                                                                                    | A74                                                                                                    |                                                                                                    |
|                            |                                                                                                    | Jennair                                                                                                    |                                                                                                    |                                  |                                                                                                    |                                                                                                    |                                                                                                    |                                                                                                    | Copyright @ 199                                                                                                    | 5-2012                                                                                                    |
| lo                         |                                                                                                    | Security System                                                                                                    | n                                                                                                    |                                  |                                                                                                    |                                                                                                    |                                                                                                    |                                                                                                    | Vanguard Appr                                                                                                    | aisals, Inc.                                                                                                    |
|                            | I Pous<br>Ar EFYr<br>n. Degn<br>le<br>usFr/TLA<br>ide<br>ide Muit.<br>-Dept %<br>sement<br>Bent Fir.<br>:<br>: | I Polic<br>A / EFY? /<br>h. Dign<br>e<br>usEr/TLA /<br>use<br>use Muit.<br>notition<br>Depc %<br>sement<br>Bent Fir.<br>at<br>: | A UE PYY / Pondation<br>n. Degn Entry / Pondation<br>e Berry / Pondation<br>e Berry / Pondation<br>assF/TLA / Pooring Berry Vialis<br>Part / Pooring Berry Vialis<br>Non-base H<br>Pooring Piperes #<br>Poer / Ni<br>Berry / Pooring Piperes #<br>Poer / Ni<br>Berry / Ni<br>Bant Pir.<br>Berry / Piper / Ni<br>Berry / Piper / Ni<br>Berry / Piper / Ni<br>Berry / Piper / Ni<br>Berry / Ni<br>Bant Pir.<br>Berry / Ni<br>Berry / Ni<br>Berry / | A UE FYY / Bent Fin Area FS FORM | If Built     Best Pin Area #3       AVEFYT     /       Pondation     None       Pondation     None       Root     None       Root     None       Root     None       Base Print     None       Interior Prinam     None       Interior Prinam     None       Interior Prinam     None       Interior Prinam     None       Interior Prinam     None       Interior Prinam     None       Interior Prinam     None       Interior Prinam     None       Interior Prinam     None       Interior Prinam     None       Interior Prinam     None       Interior Prinam     None       Interior Prinam     None       Interior Prinam     0       Poetess #     0       Hand Prine (Y/N)     No       Bant Pir.     Dish Washer       Intercom Value     Bistereo       Dish Washer     Intercom System       Intercom Value     Security System | r Bulk VI EFYT / VI EFYT / Exert Pin Area #5 Poundation None Exert Pin Area #5 Poundation Roof Roof Roof None Exert Valls None Roof None Roof None Set Mut Set Mut Set | In Bulk     Best Pin Area #S     Water Closet       VIEFYr     /     Poundation     Sink w       In Degin     Exercit Vialis     None     Sinover Stall/Tub       Root     None     Mit St Sh Bath       Root     None     Mit St Sh Bath       Root     None     Mit St Sh Bath       Root     None     Mit St Sh Bath       Bask Truk     /     Mon-base Heating     Fireplace       Mon-base Heating     Fireplace     Whitipool Bathroom       None     Non-base Heating     Whitipool Bathroom       No Hot Water Tank     No Hot Water Tank       No Humbing     Sever & Water Only       Base Heat #     O       Note - Single     Intercor System       Bunt Fir.     Dishwasher       Bunt Fir.     Dishwasher       Bunt Fir.     Security System | If Bulk     Berr Pn Area #3     Water Closet     Style       AVEFYr     /     Pouration     None     Sinower Closet     Style       In Degin     Eterror Walls     None     Shower Stall/Tub     Condition       Roof     None     Mit Stall Shower     Benr (#r)       Roof     None     Mit Stall Shower     Benr (#r)       asR/TLA     /     Processing     Fireplace     Wet Bar     Heat       Non-base Heating     Fireplace     Whitpool Bathroom     Acc       Poorwall #     0     Whitpool Bathroom     Acc       Poorwall #     0     No Hot Water Tank     Acc (#F)       Noe     No Hot Water Tank     Acc (#F)       Spece Heat #     0     No Hot Water Tank     Exerce & Water Only       Spece Heat #     0     No Hot Water Tank     No Hot Water Tank       No Plumbing     Sever & Water Only     Obson     Obson       Appliances     Hot Tub     Economo %     Bidet       Oven - Double     Bi Stereo     Figis Service Sink     None       Bindet     Orer %     Sauna     None       Microwave     Sauna     None     None       at     Microwave     Sauna     None       Security System     Security System | r Bulk<br>VIEFYT / Poundation None None Sink Acas (SP) Area (SP)<br>Poundation None Mone Sink Acas (SP) Area (SP)<br>Burnor Walks None Mone Mtt St Sh Bath Prij-Dept Xk Mither Stall Thub Mtt St Sh Bath Prij-Dept Xk Mtt St Sh Bath Prij-Dept Xk Mtt St Sh Bath Pri | Pault     Best Pin Area #5     Water Closet     Syle     Yar Putt       N EFYr     /     Ponomotion     ErX value     ErX value     ErX value       N Degin     Exercit Value     None     Shower Stall/Tub     Contion     ErX value       Root     None     Mit St Sh Bath     Pry-Dept %     Grade     Grade       asR/TLA     /     Mon-base Heating     Fireplace     Mit St Sh Bath     Pry-Dept %     Contion       asR/TLA     /     Non-base Heating     Fireplace     Wet Bar     Bent (SP)     Bent (SP)       see     Non-base Heating     Fireplace     Whifpool Bathroom     Acc     Contion       see Mult     0     No Hot Water Tank     Contion     Acc (SP)     Contoon       see Mult     0     No Hot Water Tank     Contoon     Acc (SP)     Contoon       see Mult     0     No Hot Water Tank     Contoon     Server & Water Only     Obsolescence       see Mult     Buit-In Vacuums     Hot Tub     Exervice Sink     None     Contoon %       see Mult     Dish washer     0     Server & Water Only     Obsolescence     Server %       see Mult     Dish washer     0     Server Sink     None     Conton %       see Mult     Dish washer <td< td=""></td<> |

| PDF+PIN        | : (8675) | -DODDE-DODDE-DOHLA             |       |        |            |       |      |       |       |       |        | Mon, 11/19/2012                           | 2:24 PM | Page 2                                 |
|----------------|----------|--------------------------------|-------|--------|------------|-------|------|-------|-------|-------|--------|-------------------------------------------|---------|----------------------------------------|
| Bidg /<br>Addh |          | Description (RCN \$0)          | Units | Price  | Base Value | Grade | Year | Phys% | Fobs% | Eobs% | Other% | Depreciated Total<br>(Rnő nearest dollar) | Мар     | Appraised Value<br>(Rhd nearest \$100) |
| 1 of 1         |          | 111 - Detached Structures Only |       | 1.1    |            |       |      |       |       |       |        |                                           |         |                                        |
|                |          | Base Heat                      |       |        |            |       |      |       |       |       |        |                                           |         |                                        |
|                |          | Add Central Air                | 0     | \$0.00 | \$0        |       |      |       |       |       |        |                                           |         |                                        |
|                |          | Garage: Att Frame              | 0 SF  |        | \$0        |       | 2012 | 0.00  |       |       |        |                                           |         |                                        |
|                |          | Building Sub Total             |       |        | \$0        | 0.950 | 2012 | 1.00  | 0     | 0     | 0      | \$0                                       |         |                                        |
|                | BEx      | [NONE]                         | 0 SF  | \$0.00 | \$0        | 0.950 |      | 1.00  | 0     | 0     | 0      | 0.00                                      |         |                                        |
| 1 of 1         | Adtn     | 1 Story Frame                  | 0 SF  |        | \$0        | 0.950 | 2012 | 1.00  | 0     | 0     | 0      | \$0                                       |         |                                        |
|                |          | Building TOTAL Value           |       |        |            | 1     |      |       |       |       |        | \$0                                       | 1.000   | \$0                                    |

## **Sherry's Tips and Tricks**

Did you know you can use "gestures" or "click and drag" to reorder your photos within Photovision?

Simply click either at the top (or the bottom) of the large image and drag your mouse down (or up) across the image.

- Starting from top and dragging down will move the image down the list or to the right on the • slider.
- Starting at the bottom and dragging upward will move the image up the list or to the left of the • slider.

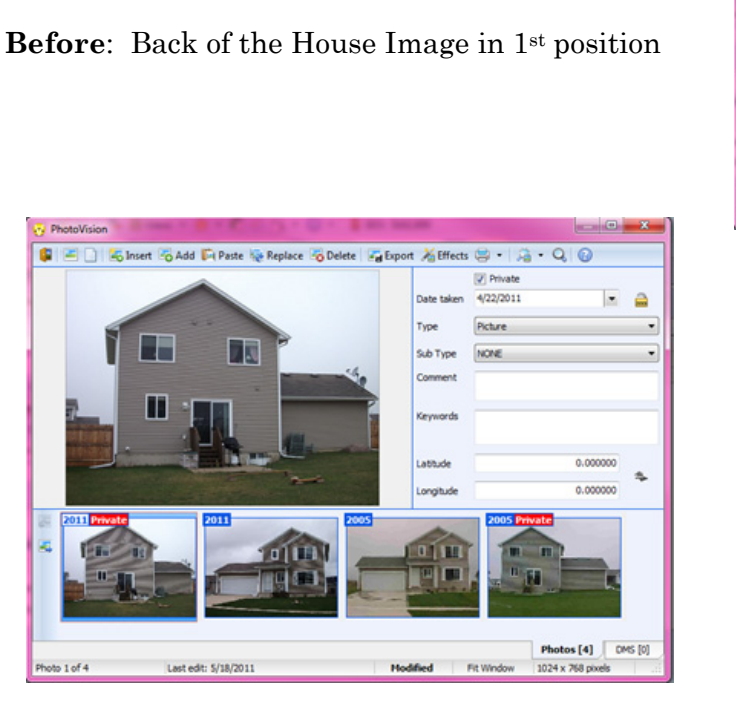

After: Back of the House Image is now in 2<sup>nd</sup> position

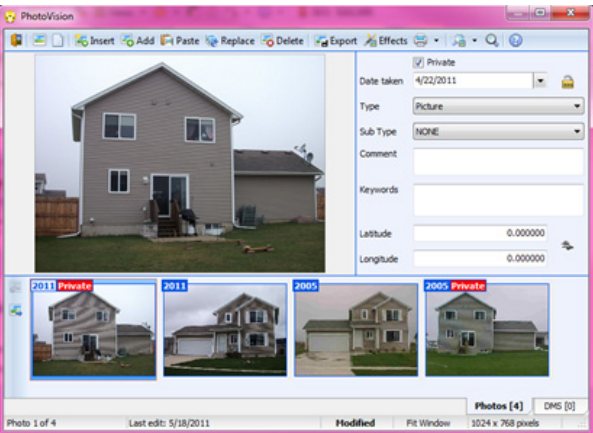

### ts 🚍 • 🗯 • Q. ( and In Add Paste 🔏 Effe Photos [4] DMS [0]

Modified

Fit Window

1024 x 268

2.

PAGE 5

**Click and Drag** 

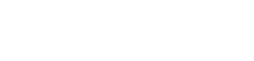

Photo 2 of 4

Last edit: 5/18/2011

### **Table Utilities**

#### By: Mike Weeks

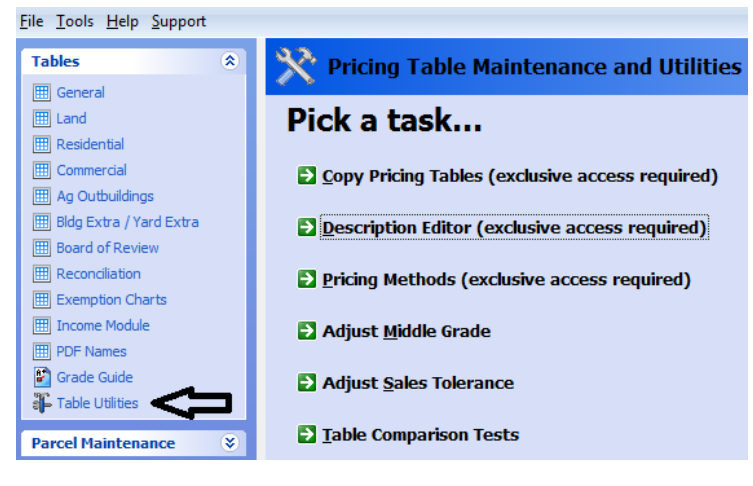

We're all aware that we copy Test to Main tables from the Table Utilities option of the Tables Main Menu option but what other Utilities or tools are at your disposal?

• The next option is the Description Editor which allows the user to actually change the name of the table. Once opened you see a variety of Yard Item table names that may be changed.

Also included is the new User Table1 that appears on the Status and Legal Screen. For example if I change my User Table1 to "2013

Flood Property" then I have a very easy way to query any parcels that I will have to revisit in the next couple years to deal with. I would also then have the ability to find those parcels via the Query Wizard for such agencies as FEMA and any City or County looking for data on the value lost, etc... The possibilities are endless.

If you have the Exemption Module or Reports Plus you can change those table names to be the name

| Set Pricing Methods                                                                                                    |                                                                                                    |
|----------------------------------------------------------------------------------------------------|----------------------------------------------------------------------------------------------------|
| Calculation And Pricing Meth                                                                                                    | ods                                                                                                    |
| BE CAREFUL! Changing any of these options and<br>revaluation flags on ALL PDFs. This will necessi<br>parcel editing can continue. Re-entering the so<br>undo the revaluation flags. | clicking "Apply Changes" will trigger<br>tate a revalution in CAMAvision before<br>reen and changing the options back will NOT                                                                                     |
| Be aware that for items such as Rounding, ALL revaluation.                                                                                                    | parcels could see value changes on the                                                                                                    |
| Rounding: Acre Precision:<br>Tens  V Use Banker's rounding                                                                                                    | Taxing District Mode:<br>Single                                                                                                    |
| Residential depreciation defaults Detached garages: LookUp  Residential TLA  Calculate attic space into res TLA                                                                     | <ul> <li>Apply map area factor to land</li> <li>Apply other obsolescence to commercial extras</li> <li>Apply other obsolescence to attached residential garages</li> <li>Apply manual level to detached</li> </ul> |
| Calculate basement finish into res TLA                                                                                                    | residential garages                                                                                                    |
| Ag Building           Ag Building           Apply map area factor to ag building           Apply manual level to ag building                                                        |                                                                                                    |
|                                                                                                    | Apply Changes Cancel Help                                                                                                    |

of the exemption or even the track your homestead and military exemptions within CAMAvision.

• In the Calculation and Pricing Methods option you have the opportunity to change your system rounding, the number of decimals used in your Acre calculations and much more. **Be very careful when making these changes as you will be required to run Revaluation and therefore change what is getting exported to GIS or Tax Administration systems.** 

Because we work with different Tax Systems there is the ability to change the decimal place to export in two or three decimal places. You would then use the Acre Precision Field.

The Taxing District Mode, either Single or Multiple, must be used and changed if planning to use the Reports Plus Module to print your abstract out of VCS. As a side note you would also have to use the Exemption Module and reconciliation in our system for the abstract.

Other changes made in this area include the Residential TLA section where many jurisdictions choose to calculate attic space into the Total Living Area field on the Residential Structure screen. Another option is to calculate the basement finish into the TLA which is not recommended. Again these changes will force a revaluation of your system.

Iowa clients you should not be applying a map area or manual level to your Ag Buildings if applying an Ag Factor. But again this is an option for flexibility for other states that may not use an ag factor.

| building. It aims to simplify the data entry p<br>grade field with your designated "typical" g | process by pre-populatin | ig the |
|------------------------------------------------------------------------------------------------|--------------------------|--------|
| grade field with your designated typical g                                                     | 7500                     |        |
|                                                                                                | aue.                     |        |
| Grade Index/Grade: 4                                                                           |                          |        |

Next is the ability to Adjust the default Middle Grade. The default is Grade 4 (or C if you have

changed your table to Alpha grades). As stated in the dialog box, this is the typical grade for your jurisdiction to simplify data entry when adding a new structure.

### Sales Tolerance Percentage Editor

The Sales Tolerance is checked after CAMAvision calculates the sales ratio percentage when a parcel sale is entered. Note: The value can be in the range of 1 to 99. The lower the tolerance, the fewer sales checks you will have. Vanguard recommends the tolerance level be set at 15 percent.

OK

| Tolerance percent | age: | 15 👳 |
|-------------------|------|------|
|                   |      |      |

You may also adjust the sales tolerance percentage. If a sale is plus or minus a certain percentage a prompt displays asking the user if they wish to apply a sales check. When reviewing your sales you may want to start reviewing all sales that are 10% off rather than 15%. This is where you would change that option.

The final tool is the Table Comparison Test. I • recommend running this scan anytime you're making changes to your tables and promoting your Test Tables to Main Tables. We have had instances where a user didn't realize someone else in the office had made a change to a table then copied all their Test Tables to their Main Tables thus changing values they didn't mean to change. I recommend running this before any table updates.

Cancel

Help

As always for questions or assistance with any of these settings/utilities feel free to contact technical support or your Sales Representative Stan, Lori, Mike, Terri, Ryan, Donnie, Joel or Jennie. Thanks.

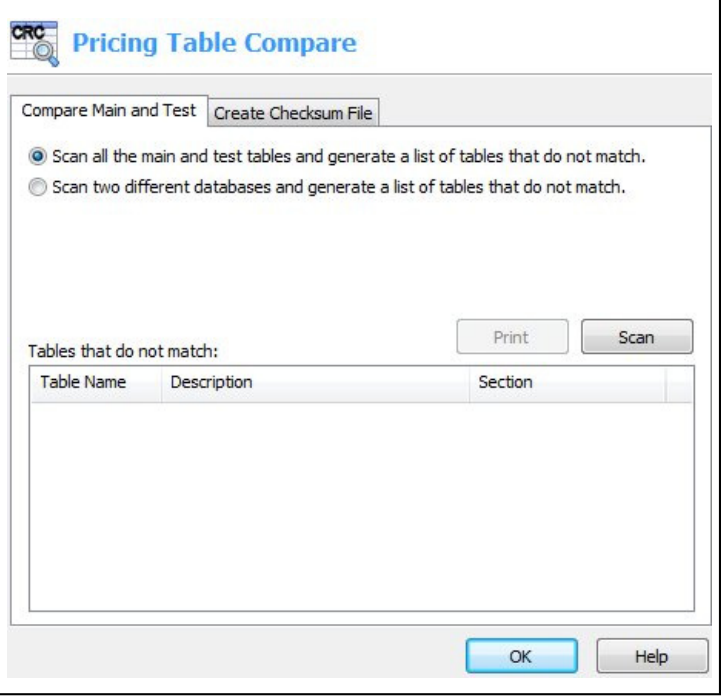

### Anklets, Salt-water Breezes, and the Nature of the Universe

### By: Patrick Alexander

A soft ocean breeze gently tugs against your shirt as you sit on the beach under the warm afternoon sun contemplating the nature of existence along with the best way to bring in hundreds of new photos into your CAMAvision. Your mind conjures up dreadful experiences from years past, hours of endless tedium opening parcels one-by-one and attaching new photos to them. Well I am here to put your worried mind at ease and allow you to get back to your more philosophical ponderings, for starting in version 16 we have the perfect method for just such a thing!

Located under the transfers tab, the Batch Photo Import process will appear as long as you have a license for the PhotoVision module. This new process will allow us to bring in all of the pictures in one shot, provided that they either have the parcel PIN or computer ID in the filename or directory name in a consistent manner (i.e. the PIN or ID always starts in the same position and is formatted the same way).

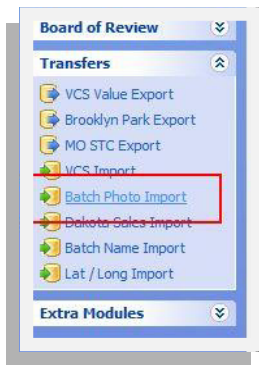

After providing the directory path, PDFs to import into, and key field location information, it is simple matter to select what types of image files to include (supported types include JPG, BMP, PNG, and TIF). Since the TIF format is typically used to capture scanned images, images of this type can be setup to import differently from the other image file types.

| Import From/Into                                                       |                                                                      |
|------------------------------------------------------------------------|----------------------------------------------------------------------|
| Path: rs\patricka\Doc                                                  | uments\CAMAvision\Imports\BatchPhotoImport 🔐 👿 Include Subdirectorie |
| PDF range: 1-75                                                        | Select PDFs                                                          |
| Determine the Parcel PIN                                               | ✓ from the file name                                                 |
| the Darcel DTN is made                                                 | lad 000010070                                                        |
|                                                                        | example 000010070                                                    |
| Photos DMS                                                             | Import As Mark Private Date Taken Insert Keyword(s)                  |
| Photos DMS                                                             | Import As Mark Private Date Taken Insert Keyword(s)                  |
| Photos     DMS       Photos/Images (jpg, bmp       Photos/Images (tif) | Import As Mark Private Date Taken Insert Keyword(s) p, png) Picture  |
| Photos DMS Photos/Images (jpg, bmp Photos/Images (tif)                 | Import As Mark Private Date Taken Insert Keyword(s) p, png) Picture  |

Along with the type to import as (i.e. Picture, Document, or Other) you can also set all incoming images to be marked private. Additionally you can specify how the date taken is determined (from an image's EXIF information, from the file date, or simply the current date at the time of the import). You can have the import add the new images to the front of the parcel's photo list (by checking the insert box) or allow any new images to be added to the end of the list. Finally, you can add one or more keywords to each of the imported files.

Available this fall with version 18 of the software, the Batch Photo Import will also allow the importing of DMS documents. This functionality will be enabled as long as you have a Pro Version license. The DMS side of the Batch Photo Import

|                      | Mark Private | Make as Link | Date Created | Keyword(s) |
|----------------------|--------------|--------------|--------------|------------|
| All file extensions* |              | <b>V</b>     | from File 🔹  | 1          |

will allow the loading or attachment of links for all non-selected file types (i.e. if a file has already been selected by the Photo side of the import it will not be imported into the DMS as well).

The final two options on the screen allow you to skip any previously imported files and/or delete the physical file upon successful import into CAMAvision. Once all of your options have been set you can run the entire import in test only mode to ensure everything is going to import as desired. Once you are satisfied with the test results, uncheck test mode and import your photos and documents. In a matter of moments, all of the images will be attached, allowing you to get back to more weighty matters, such as just why those nubs at the end of your shoelaces are called anklets.

Back to Index

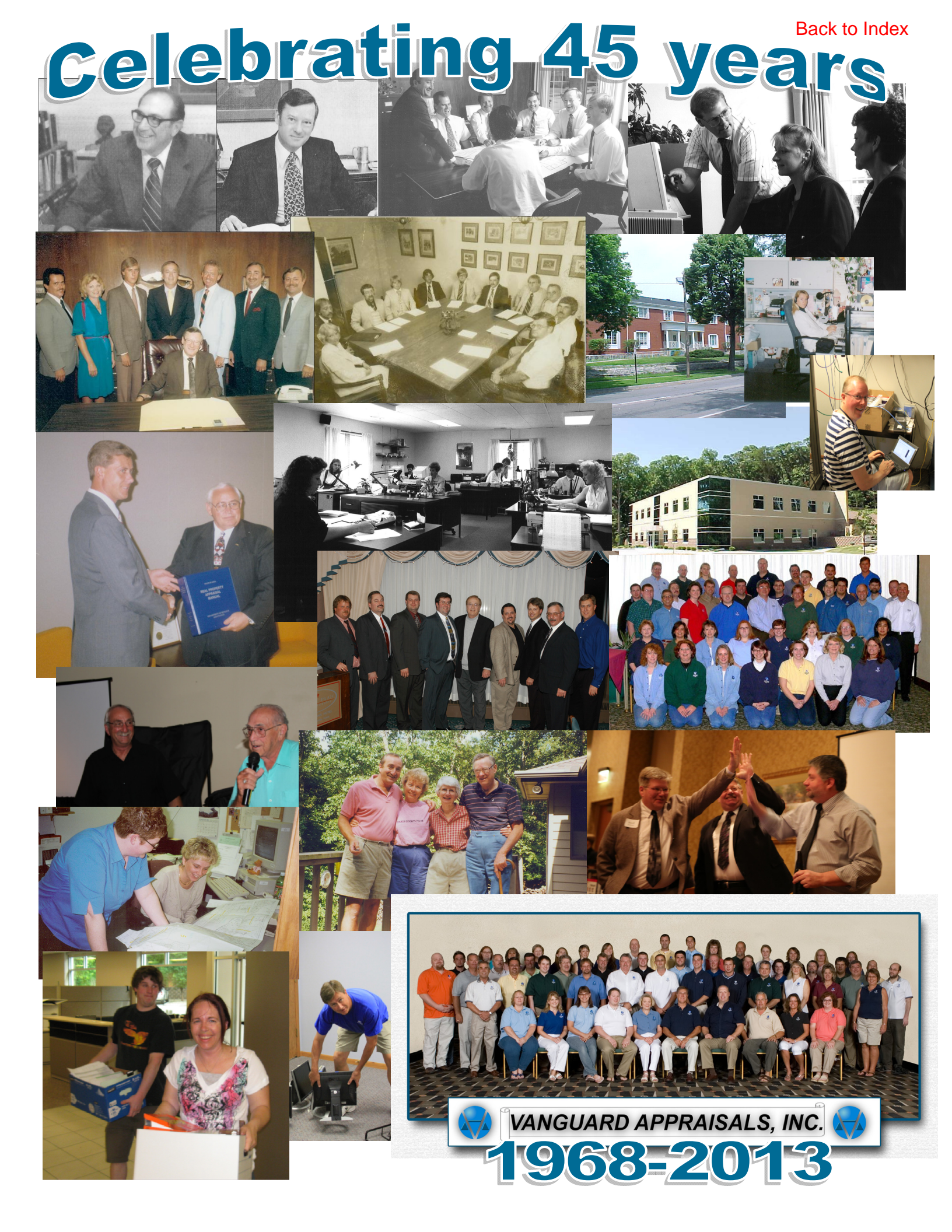

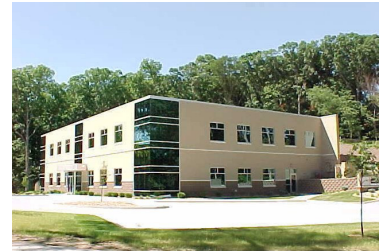

#### VANGUARD APPRAISALS, INC.

1065 SIERRA CT NE SUITE D CEDAR RAPIDS, IA 52402 P#319-365-8625 F#319-365-0142 TOLL FREE 1-800-736-8625 WWW.CAMAVISION.COM

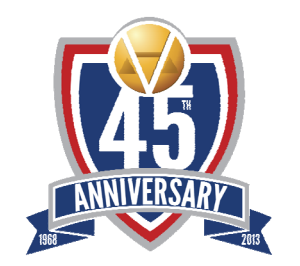

Since 1968, Vanguard Appraisals has been at the forefront of the mass appraisal industry. Our trained staff includes specialists in field data collection, appraisal review, pricing, mass appraisal project management, court preparation and testimony, data entry, software engineering, technical support and training.

Our Flagship CAMAvision product has been developed specifically to operate in the assessor's environment. Vanguard is a full service company. We provide a wide range of appraisal products and services for assessors, we also see all the projects through completion.

Customer satisfaction is our main goal.

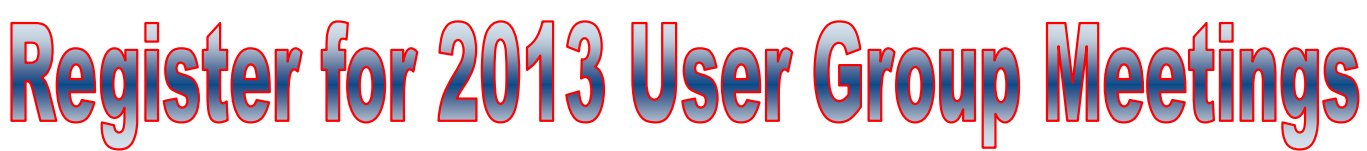

http://www.camavision.com/events.php

Iowa-September 17th & 18th at the Cedar Rapids Marriott-Cedar Rapids

North Dakota-October 22nd & 23rd at the Comfort Inn-Bismarck

Minnesota-October 24th & 25th at the Ramada Inn MOA-Bloomington

# New Employee Profile—Adam Martin

On May 20th of this year we welcomed Adam as a website developer. He will enjoy a variety of tasks including design, enhancing and maintaining company websites, maintaining website file servers and helping market Vanguard in various ways. His current projects are enhancing Vanguard Appraisals social media presence, RSS Feed integration into CAMAvision software, introducing an accessible online database for Vanguard sales reps with Responsive Design (visually friendly for viewing on smartphones and tablets in the field).

Adam attended Kirkwood Community College in Cedar Rapids, Iowa and The University of Iowa in Iowa City, Iowa.

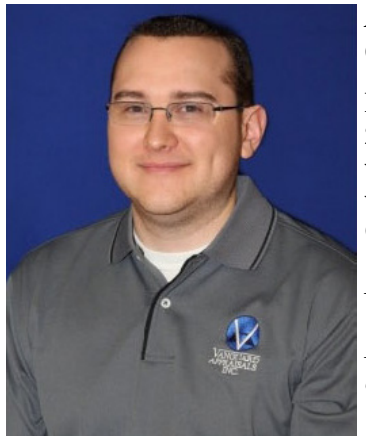

Adam comes to us with a wealth of experience including 10 years of Web Design (HTML, CMS), internet media copywriting, reporting and online marketing.

In his free time he enjoys spending time with his wife Molly (married in October 2012), taking new Shiba Inu puppy dog for walks, Editor in Chief of a popular website covering sports entertainment (fancy word for "pro wrestling"), hosting weekly premium podcast content and is big football fan (Iowa Hawkeyes and Dallas Cowboys).

Philosophy: Remain positive, cut out negativity and life will be good.

Favorite Quote: "The good thing about science is that it's true whether or not you believe in it." - Neil deGrasse Tyson